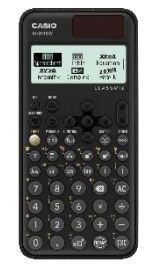

## <u>fx-991CW :</u> Statistiek en kansrekening

## De statistische getallen van een statistische reeks berekenen (1-Variable):

Voer in het menu STATISTICS de gegevens in en druk op 🔿

|   | B |    |  |
|---|---|----|--|
|   | × |    |  |
| 1 |   | 1  |  |
| 2 |   | 2  |  |
| 3 |   | 3  |  |
| 4 |   | 41 |  |
|   |   |    |  |

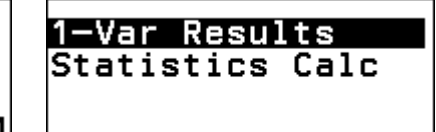

| ■<br>xxxx<br>xxxx<br>xxx<br>xxx<br>xxx<br>xxx<br>xxx<br>xxx<br>xxx | =2,5<br>=10<br>=30<br>=1.25<br>=1.118033989<br>=1.666666667 |
|--------------------------------------------------------------------|-------------------------------------------------------------|
|                                                                    |                                                             |

CASI

De verschillende statistische waarden zoals het gemiddelde, de som, de standaardafwijking, de mediaan, de kwartielen... kunnen afgelezen worden.

Opmerking: Deze resultaten kunnen hergebruikt worden in berekeningen: druk, als de gegevens ingevoerd zijn, op **(R)** en selecteer **Statistics Calc**. De verschillende waarden bevinden zich in de categorie **Statistics** van de cataloog **(b)**.

List

Variable

Þ

Druk op **TOOLS** om de frequentiegetallen weer te geven.

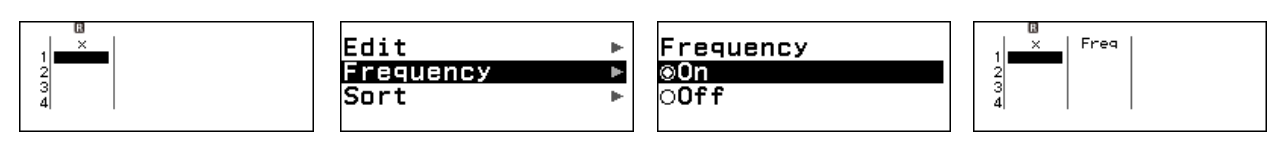

## De vergelijking van de regressierechte bepalen (2-Variable)

Voer in het menu STATISTICS de gegevens in en druk op 🐽

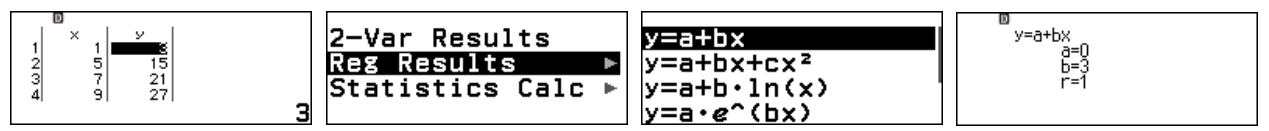

Hoe dichter |r| bij 1 ligt, hoe beter de benadering. In het voorbeeld is y = 3x gevonden voor alle gegevens, dus de vergelijking van de regressierechte is y = 3x en r = 1.

Opmerking: Zodra de vergelijking bepaald is, kunnen we een QR-code genereren met  $\odot$   $\circledast$ . Dan kunnen de gegevens en de grafische weergave van de regressie bekeken worden door deze QR-code met een smartphone of tablet te scannen.

Bereken X volgens de binomiale verdeling B(7; 0, 3) als  $P(X \le 0), P(X \le 2) \dots P(X \le 7)$ 

Binomial PD

Binomial CD

CD

Normal PD

<u>Norma</u>l

Selecteer **Binomial Cumulative Distribution** het menu **DISTRIBUTION** en dan **List**.

Druk op 🛞 als de lijst met x ingevoerd is.

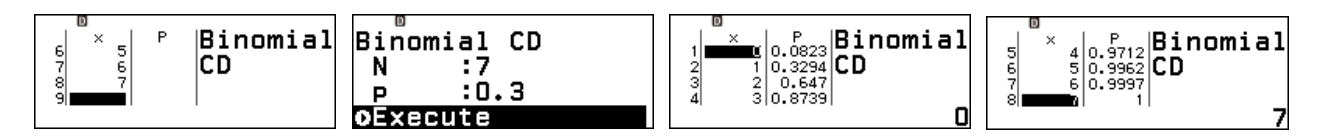

## **Boost Your Curiosity**

| ы. |
|----|
| т. |
| 0  |
| 5  |
| Ε. |
|    |
|    |
|    |